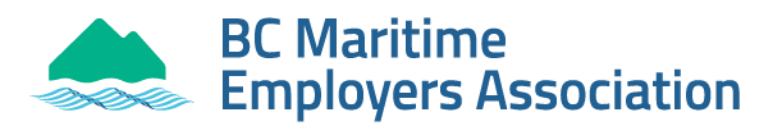

# **Online Port Pass Application Guide**

• Browse to

https://ppmp.portmetrovancouver.com/Application/Application/#/Introduction or type in "Port Pass Application" from a search engine.

# Click Start

Step 1 - Check all the boxes on the Terms page and hit Next
Step 2 - Fill in all the information on the User Info page and hit Next
Step 3 - At the very top of the page, choose Application Type

• If broken, lost, stolen, or changing the name, click *Replacement of Port Pass* and *enter reason for replacement*.

### Issuing Office: British Columbia Maritimes Employers Association

- Select the identification you have with you (i.e., BC Driver's License)
- Enter identification number and expiration date

# **Employer Information**

Company Official Name: **BCMEA** Doing Business as: *Ignore and leave blank* Contact Name: **Dispatch Administration** Contact Phone: **604-251-6141** E-mail Address: **dispatchadmin@bcmea.com** 

Employee Number: Your Employee Number (registration number)

### Click Submit

You do not need to e-mail or print unless you want a copy for your own records.